## ~【スマートフォンをご利用の方】クレジットカードでの支援方法~

- <u>STEP1</u> Readyforプロジェクトページへアクセスします。
- STEP2 支援したい金額を選び、この[寄付]をクリックします。

| このプロジェクト   | に寄附する                                            |
|------------|--------------------------------------------------|
| プロジェクトを応援! |                                                  |
| SAMPLE     | 1,000円<br>支援数 在庫数<br>0人 制限無し<br>発送予定月<br>2021年4月 |
| 詳細         | 寄附                                               |

STEP3 会員登録がお済みの方→ログインします。 未登録の方→[アカウントをお持ちでない方はこちら] をクリックし、新規登録を行います。

| アカウントをお持ちでない方はこちら       |  |
|-------------------------|--|
| メールアドレス                 |  |
| パスワード                   |  |
| 📄 次回から自動的にログイン          |  |
| ログイン                    |  |
| パスワードを忘れた方はこちら          |  |
| Facebookアカウントで登録した方はこちら |  |
| f Facebookで簡単ログイン       |  |

STEP4 ログイン後、支援内容に間違いがないか確認します。

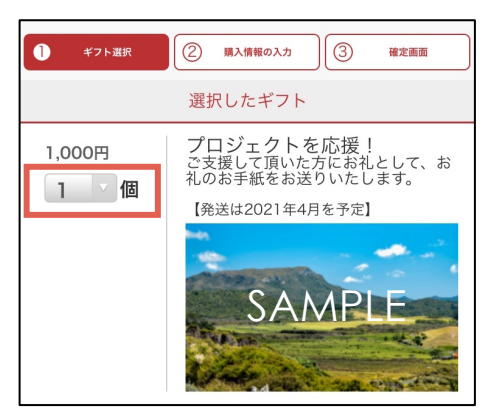

<u>STEP5</u> 支払い方法で[クレジットカード]を選択し、 [次に進む]をクリックします。

| 支払い方法を選択してください                                           |  |
|----------------------------------------------------------|--|
| クレジットカード 銀行振込                                            |  |
| <b>新規のカードを登録する</b><br>必ず有効期限が2019年06月以降のカードを使用して下さ<br>い。 |  |
|                                                          |  |
| 次に進む                                                     |  |

<u>STEP6</u> 『**カード情報**』および『お届け先』を入力します。

| カード情報の入力                         |  |
|----------------------------------|--|
|                                  |  |
| カード番号 必須                         |  |
| カード有効期限 <u>必須</u><br>01 / 2019 / |  |
| ギフトのお届け先をご記入ください!                |  |
| <b>郵便番号 必須</b><br>125 - 4567     |  |
| 都道府県<br>選択してくださ                  |  |
|                                  |  |

<u>STEP7</u> 『入力情報の確認画面』で内容を確認し、 間違いなければ [寄付を確定する] をクリックします。

以上でご支援のお手続きは完了です! 引き続き、プロジェクトの応援をよろしくお願いいたします!